# MitCFU.gl aqqutigalugu aalasuliamik atorneq Lån en film via MitCFU.gl

## 1. Klik på: SØG I SAMLINGERNE Tooruk

|       | mit<br>C d U                                                            |                             |                       |
|-------|-------------------------------------------------------------------------|-----------------------------|-----------------------|
|       | SØG I SAMLINGERNE -                                                     | MINE MATERIALER             | FUNKTIONER +          |
|       | Fag / klassetrin<br>Du har endnu ikke tilknytte<br>Gå til indstillinger | t fag og klassetrin til dir | x profil              |
| Tango |                                                                         |                             | Created with Tango.us |

## 2. Klik på: "Alle materialer" tooruk

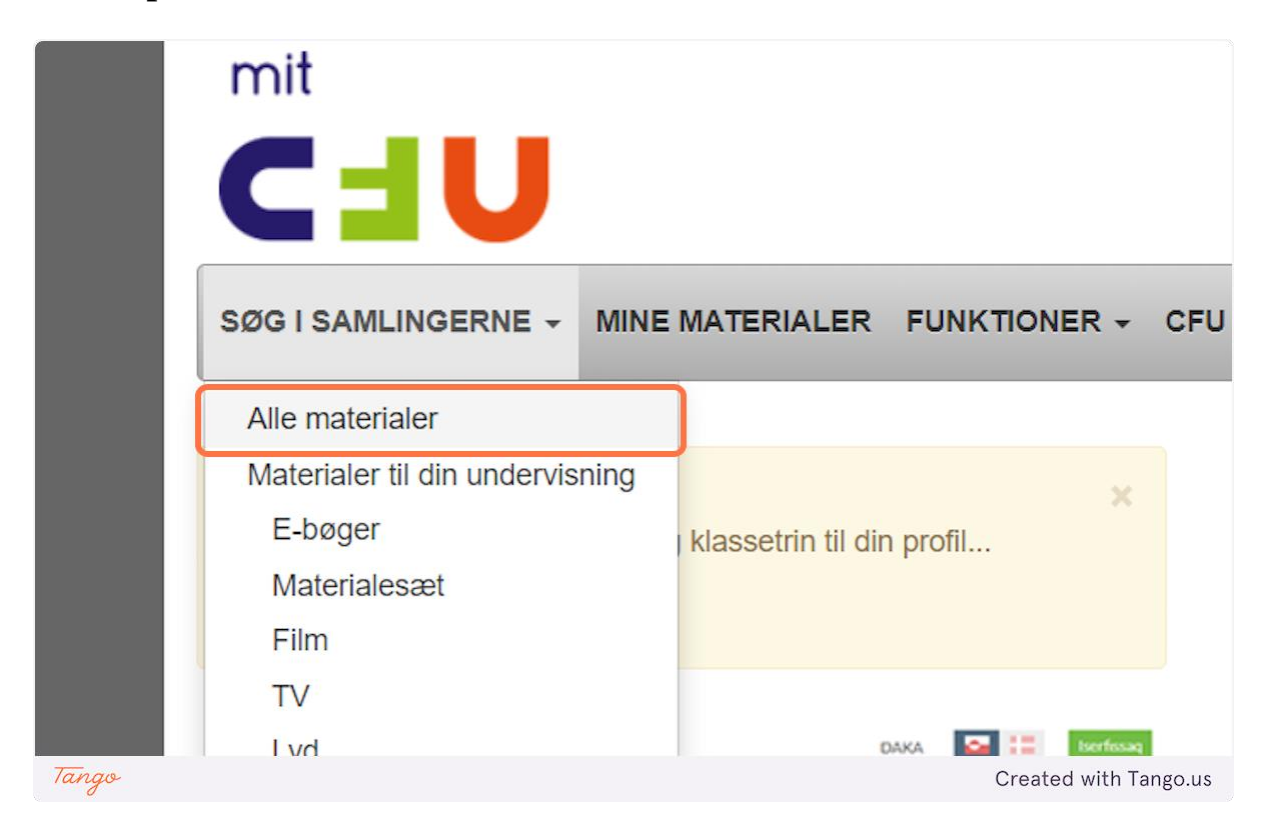

#### 3. Skriv "op" allaguk

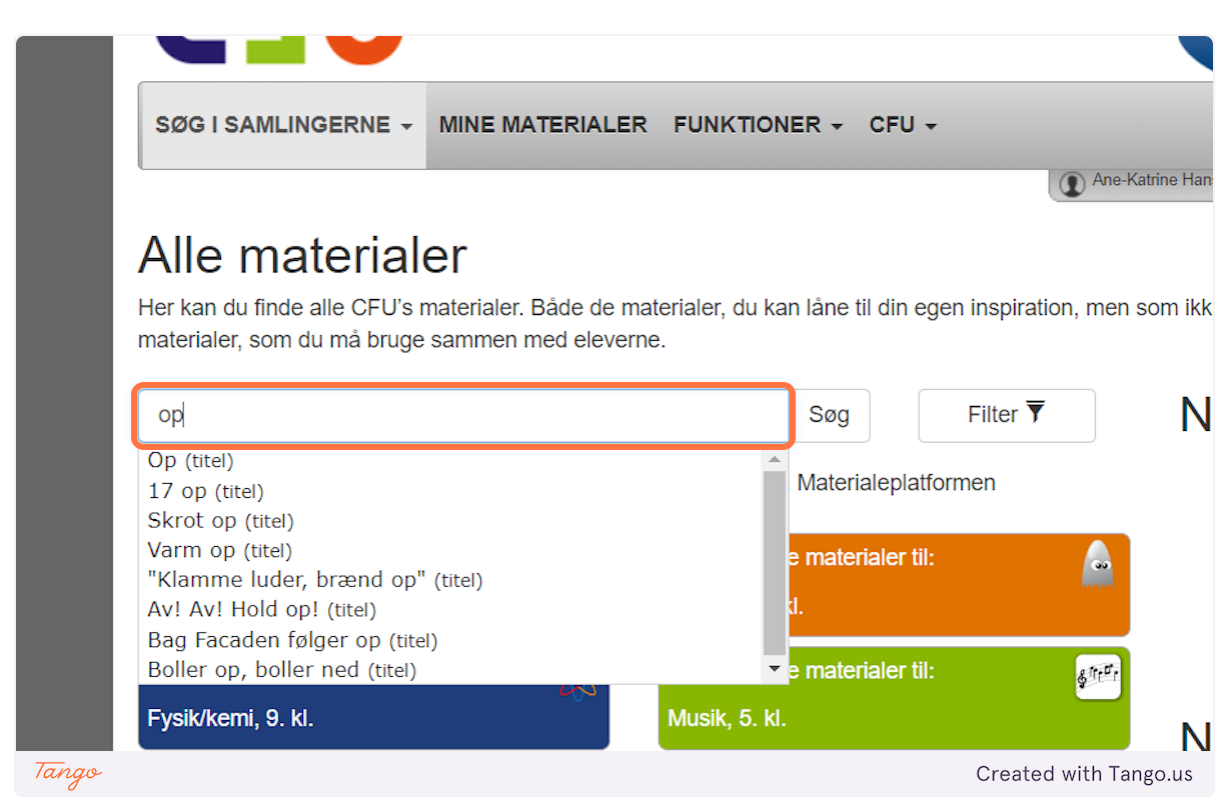

## 4. Klik på: "Op (titel)" nalaa tooruk

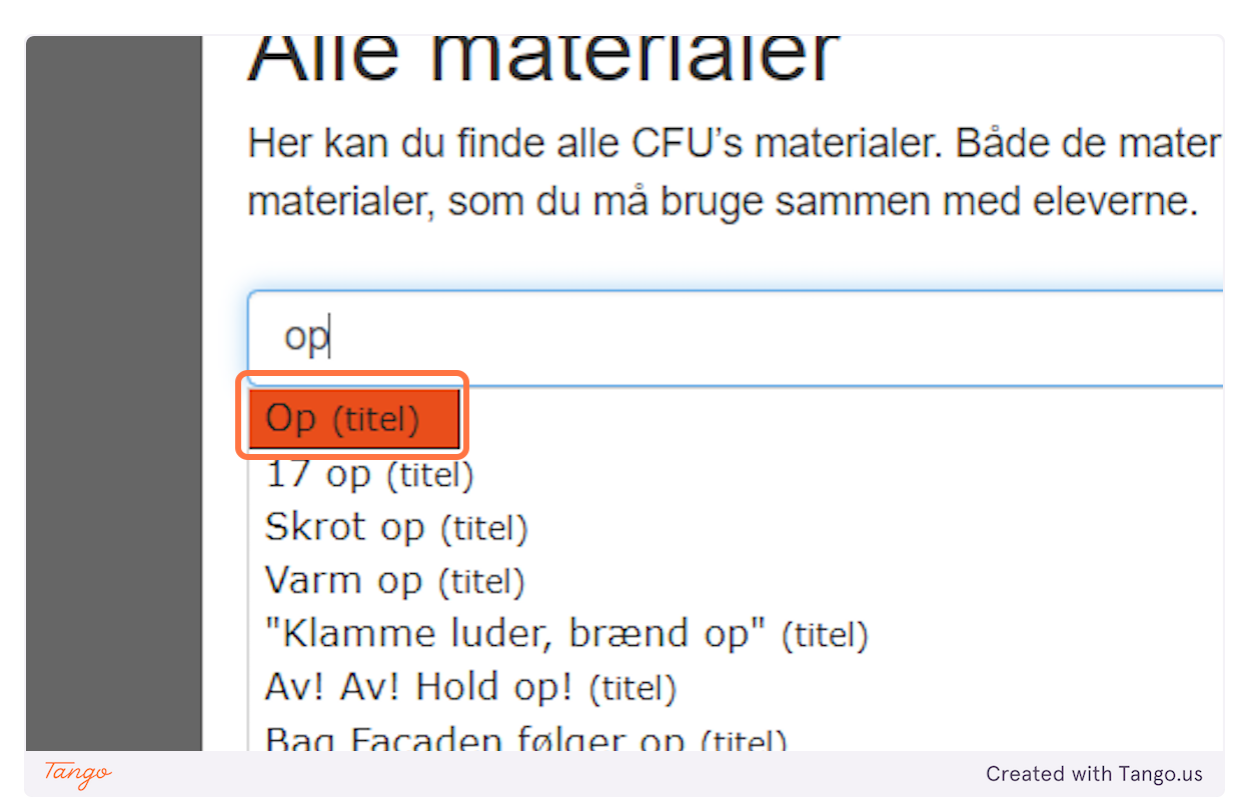

#### 5. Klik på: "Op..." nalaa tooruk

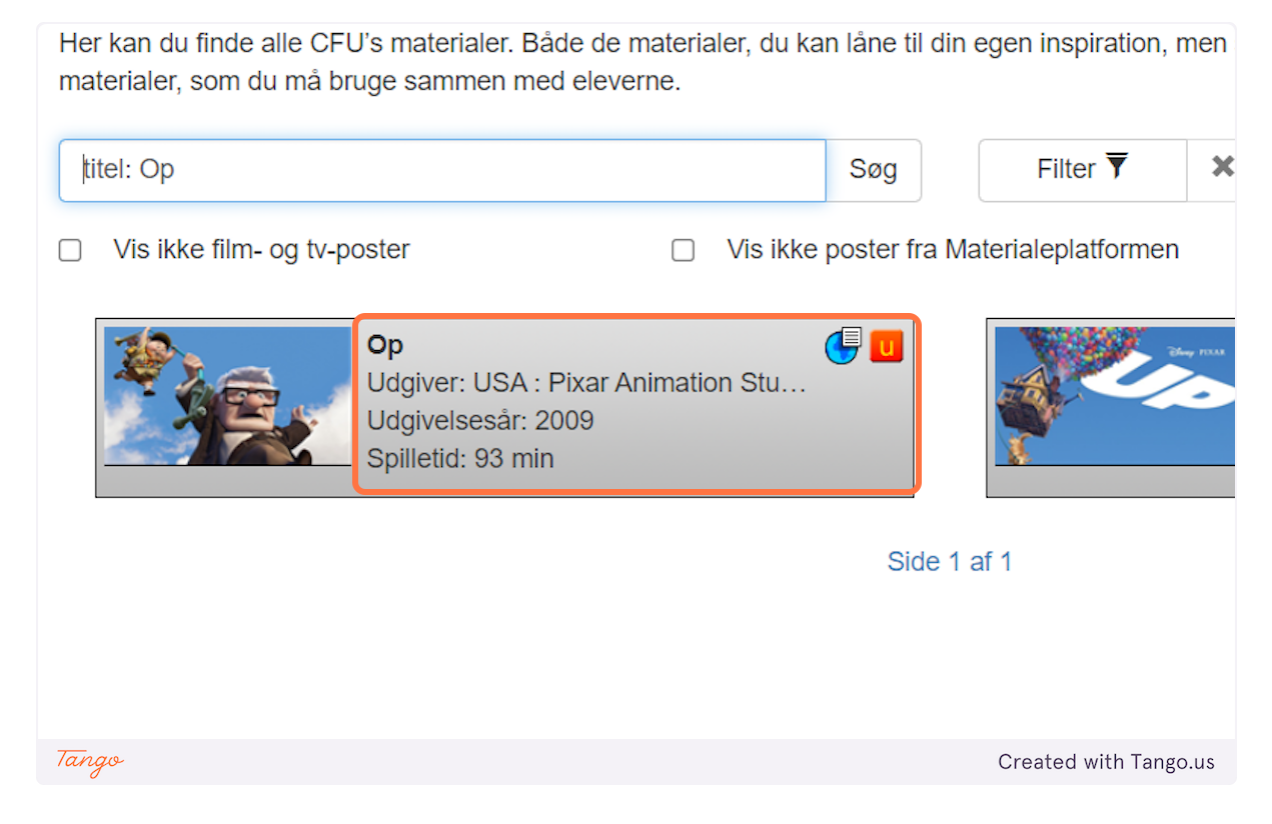

## 6. Klik på den "Røde U" aappaluttoq "U"-talik tooruk

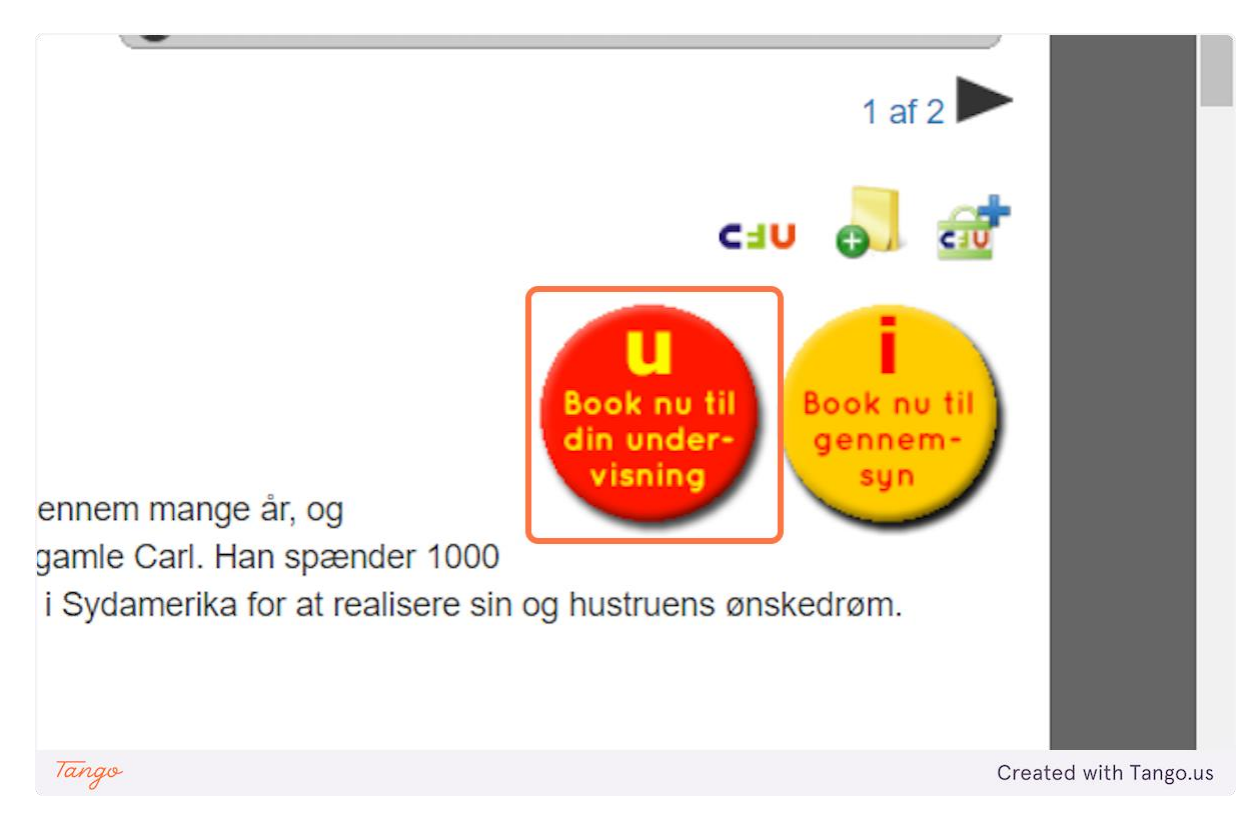

## 7. Vælg: "En hovedgruppe" toqqaruk

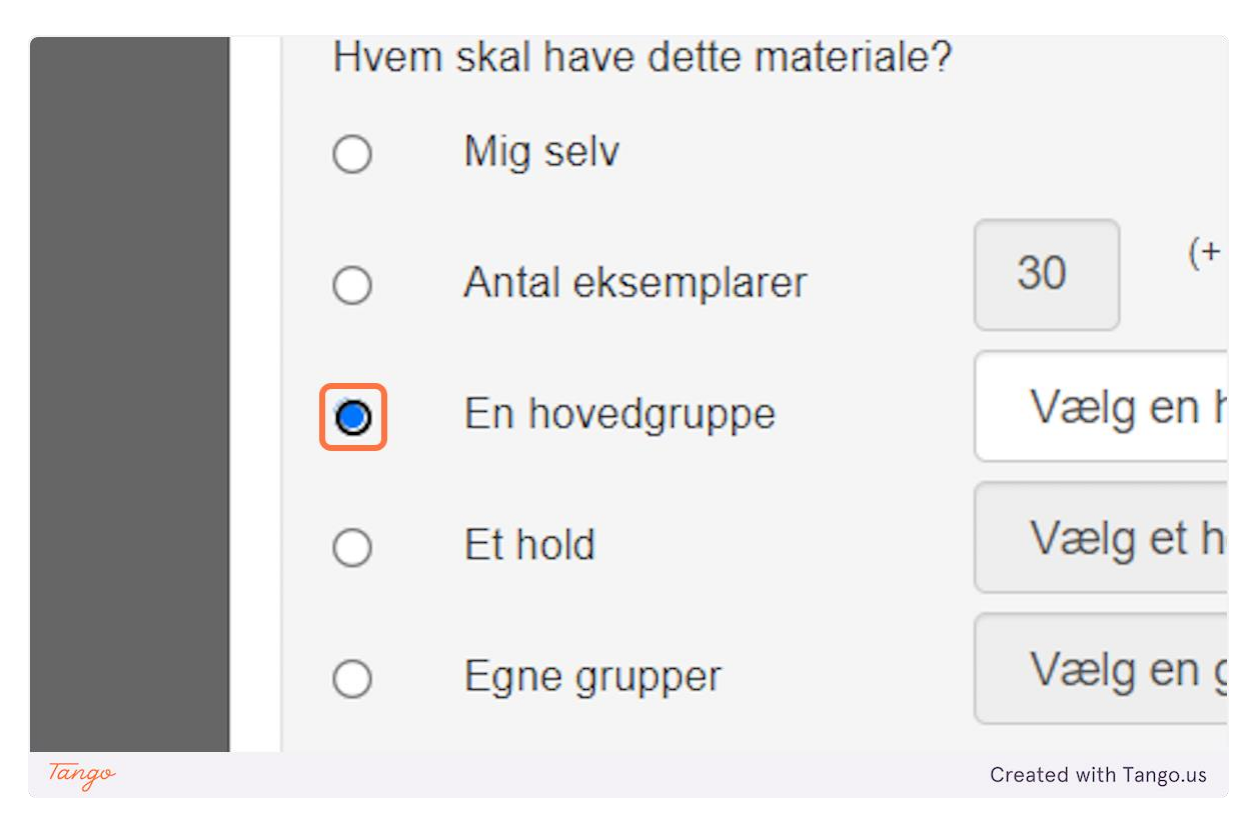

8. Klik på: "Næste" tooruk

| en gruppe du selv er med i |       |                       |
|----------------------------|-------|-----------------------|
|                            |       |                       |
|                            | Næste |                       |
| Tango                      |       | Created with Tango.us |

# 9. Klasset toqqaruk / vælg din klasse

| størrelse ændrer sig          | i løbet af skoleåret.            |                       |
|-------------------------------|----------------------------------|-----------------------|
| have dette materiale?<br>selv |                                  | 26                    |
| al eksemplarer                | 30 (+ et eksemplar til dig selv) |                       |
| novedgruppe                   | lla 1 ( 1 personer )             | · 3                   |
| old                           | Vælg et hold                     | ✓ Eksamenslån         |
| e grupper                     | Vælg en gruppe du selv er med i  | ∽ Nej                 |
|                               |                                  |                       |
|                               | Næste                            |                       |
| Tango                         |                                  | Created with Tango.us |

## /ælge hvem du vil booke materialerne til. Hvis du vælger en klasse eller et hold, så garanterer vi at der er nok til alle, uanset om klass

## 10. Klik på: "Næste" tooruk

| en gruppe du selv er med i |                       |
|----------------------------|-----------------------|
| Na                         | este                  |
| Tango                      | Created with Tango.us |

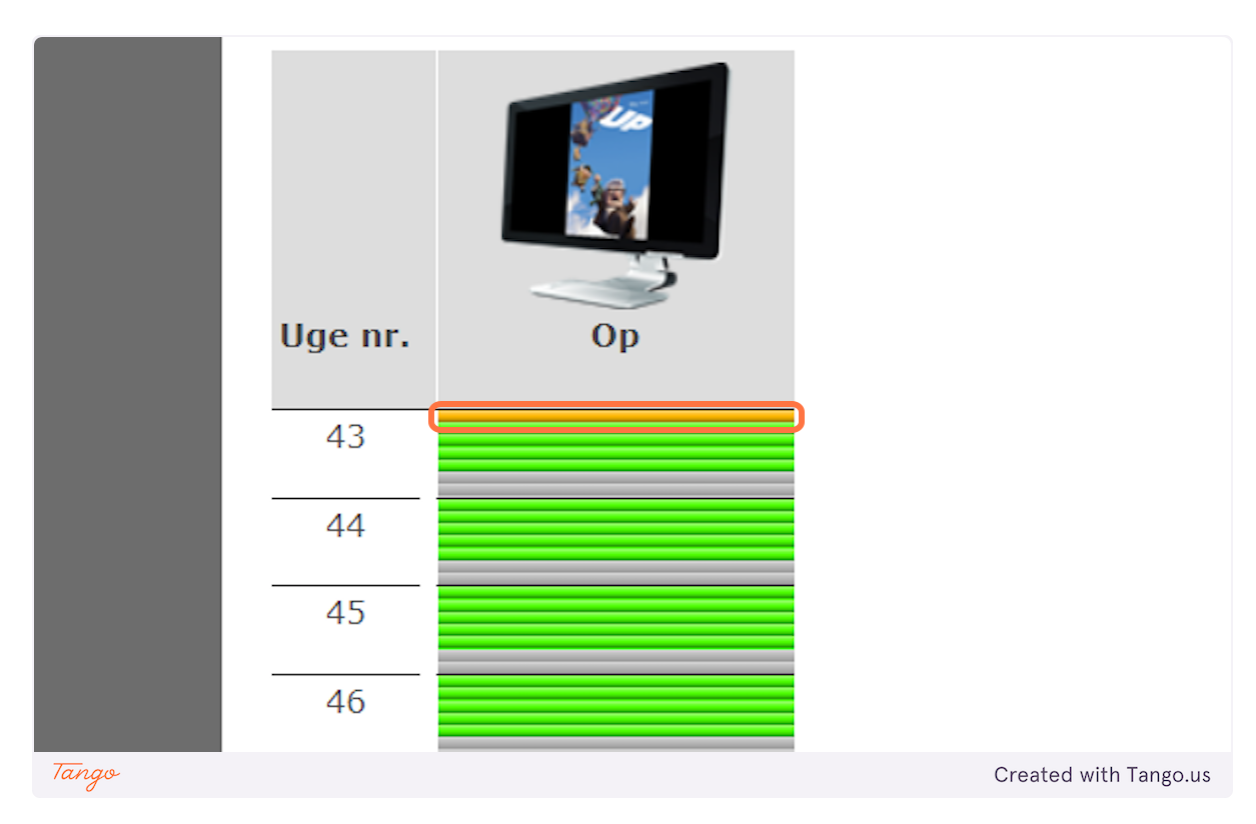

## 11. Ullut suut toqqakkit / vælg hvilken datoer

## 12. Klik på: "Gem" tooruk

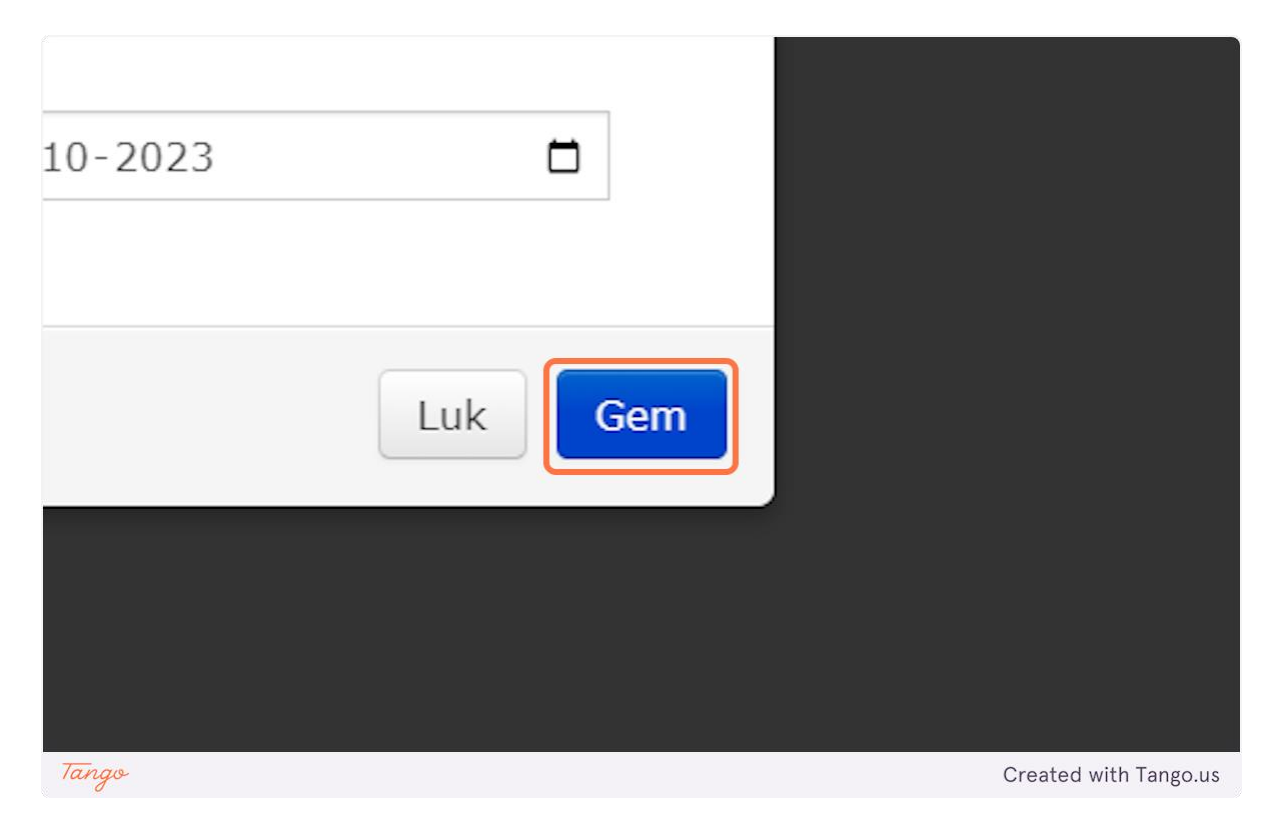

#### 13. Klik på: "Gem bookinger" tooruk

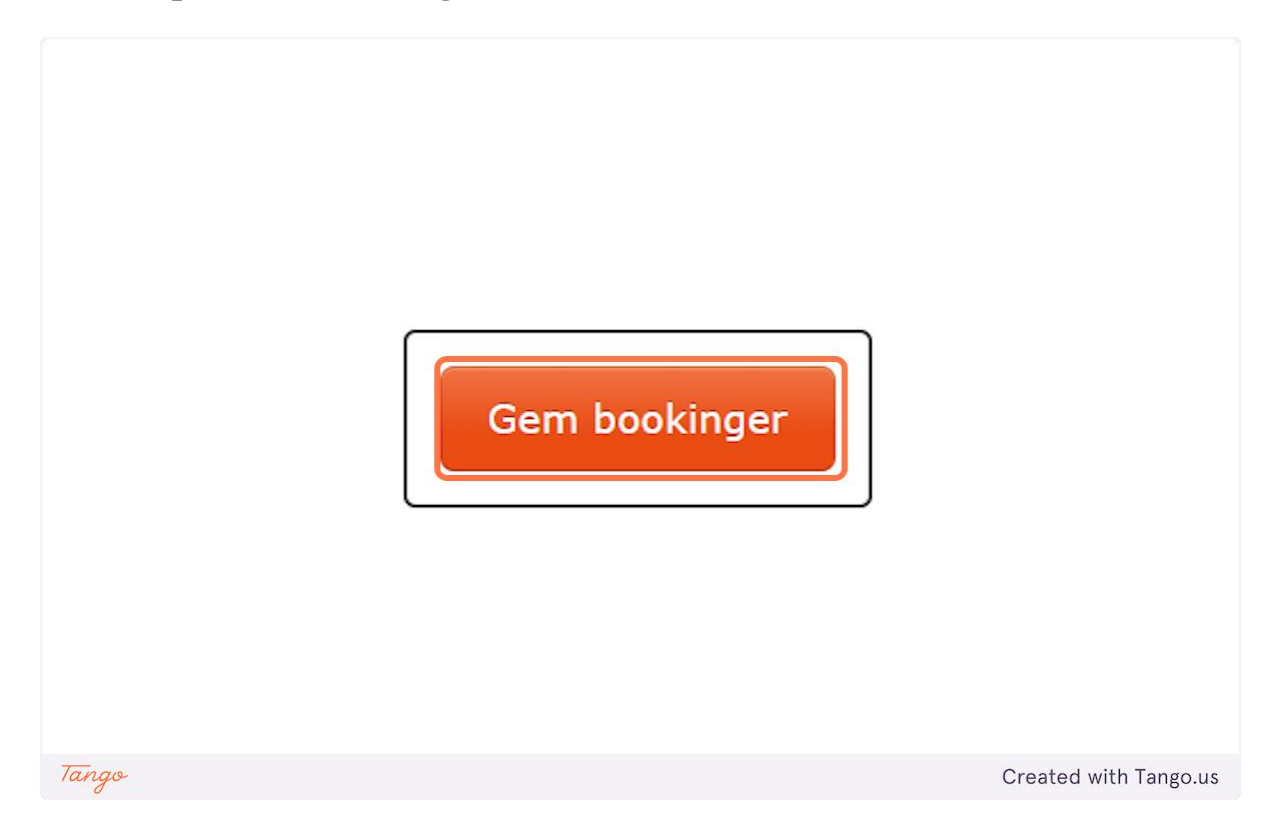

## 14. Klik på: "Gå til mine materialer..." tooruk

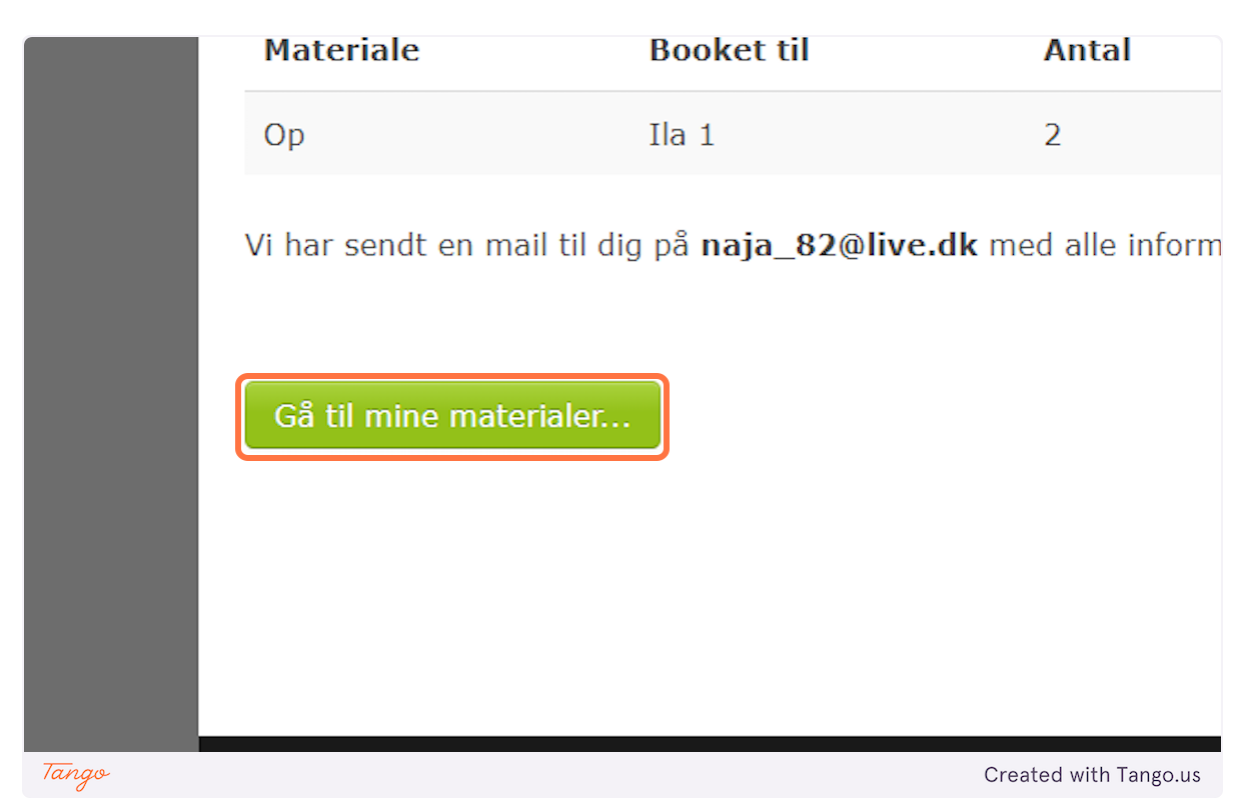

15. Film takunialerussiuk tooruk: "Streaming spillefilm" når I skal se filmen klik på

| tel             | Туре                 | Bookingnr.   | Antal      |
|-----------------|----------------------|--------------|------------|
| arndommens gade | Streaming spillefilm | 3490384      | (Mig se    |
| arndommens gade | Streaming spillefilm | 3490406      | (Mig se    |
| ernet Ninja 1   | Lydbog               | 3490522      | (Mig se    |
| þ               | Streaming spillefilm | 3490860      | 2 stk.     |
| ookinger        |                      |              |            |
| Tango           |                      | Created with | n Tango.us |

## 16. Klik på: "Afspil filmen" tooruk

| Kapitelsæt:   |                                                                       |
|---------------|-----------------------------------------------------------------------|
| Eksamenslån:  | Nej                                                                   |
| Udlånt til:   | lla 1                                                                 |
| Afspil:       | ► Afspil filmen                                                       |
| Annuller lån: | annuller lån                                                          |
| Bemærk:       | Undlad at skrive oplysninger i fritekstfelter, s (personoplysninger). |
| Tango         | Created with Tango.us                                                 |

17. Skærmikkut ataatsimut takussagussiuk / hvis I skal se den fælles:

## klik på: "Afspil på TV" tooruk

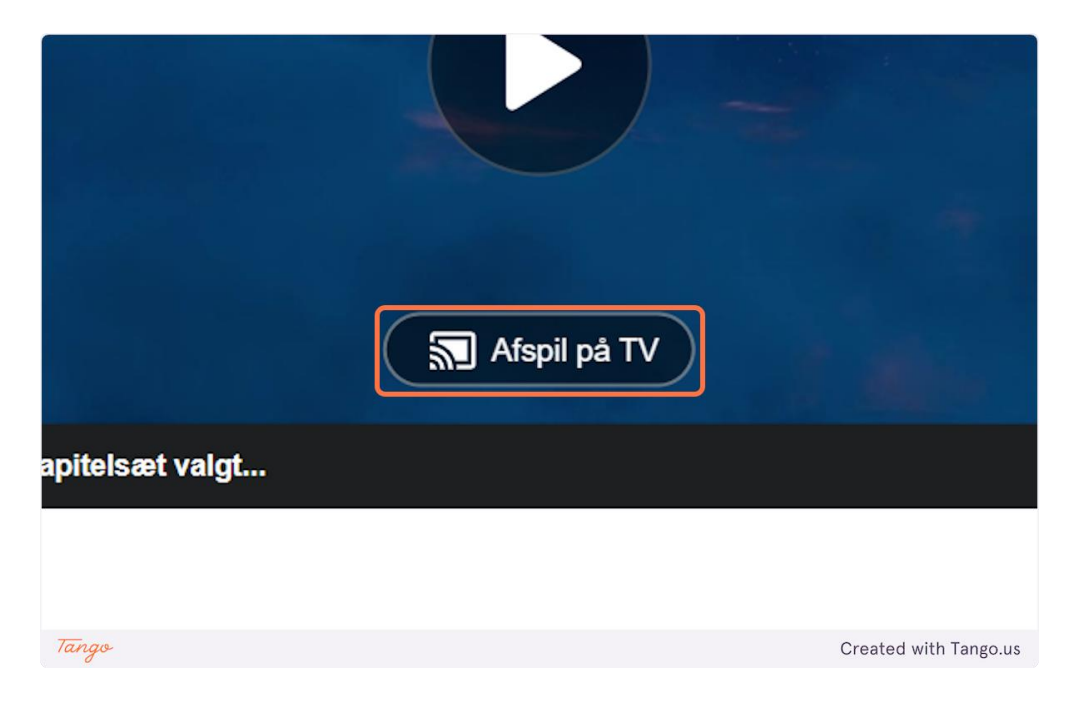

### 18. Annullering af lån: MitCFU nalaa tooruk / klik på MitCFU ikonet

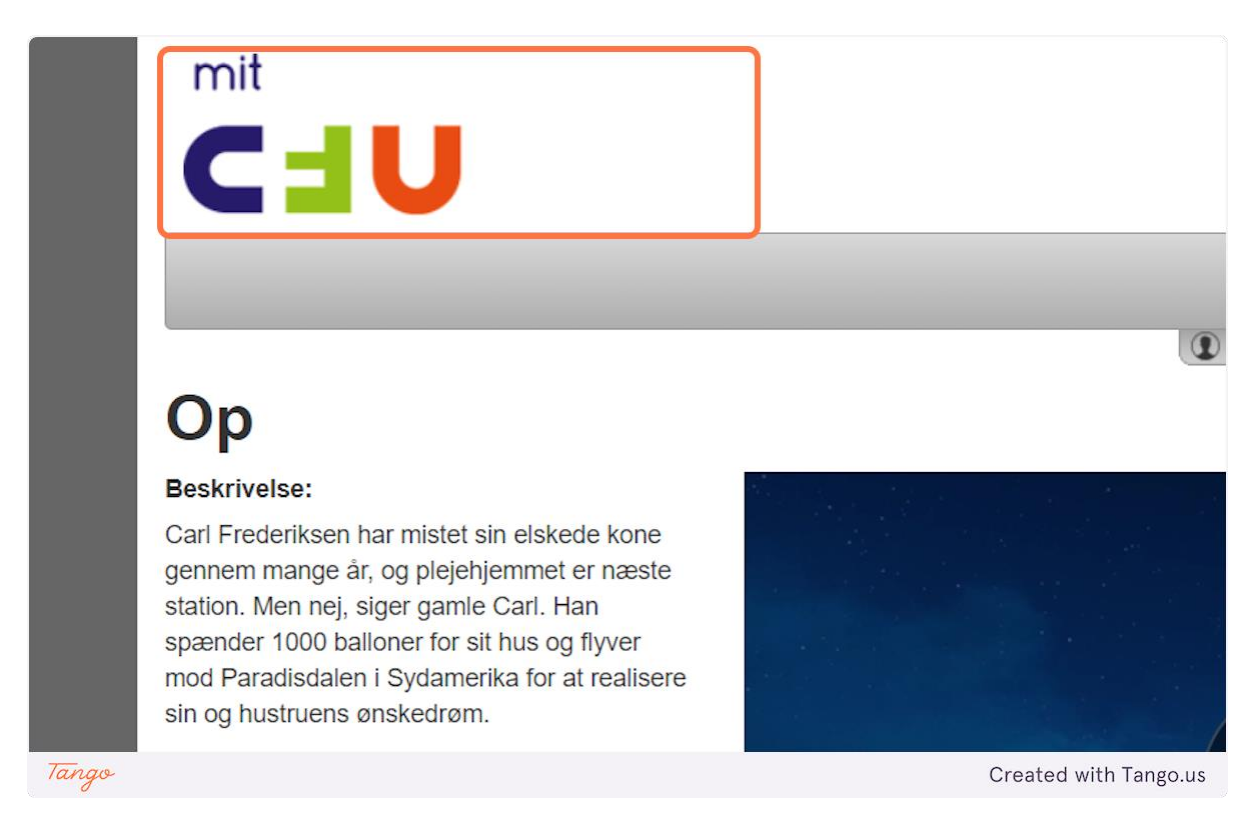

#### 20. Klik på: "MINE MATERIALER"

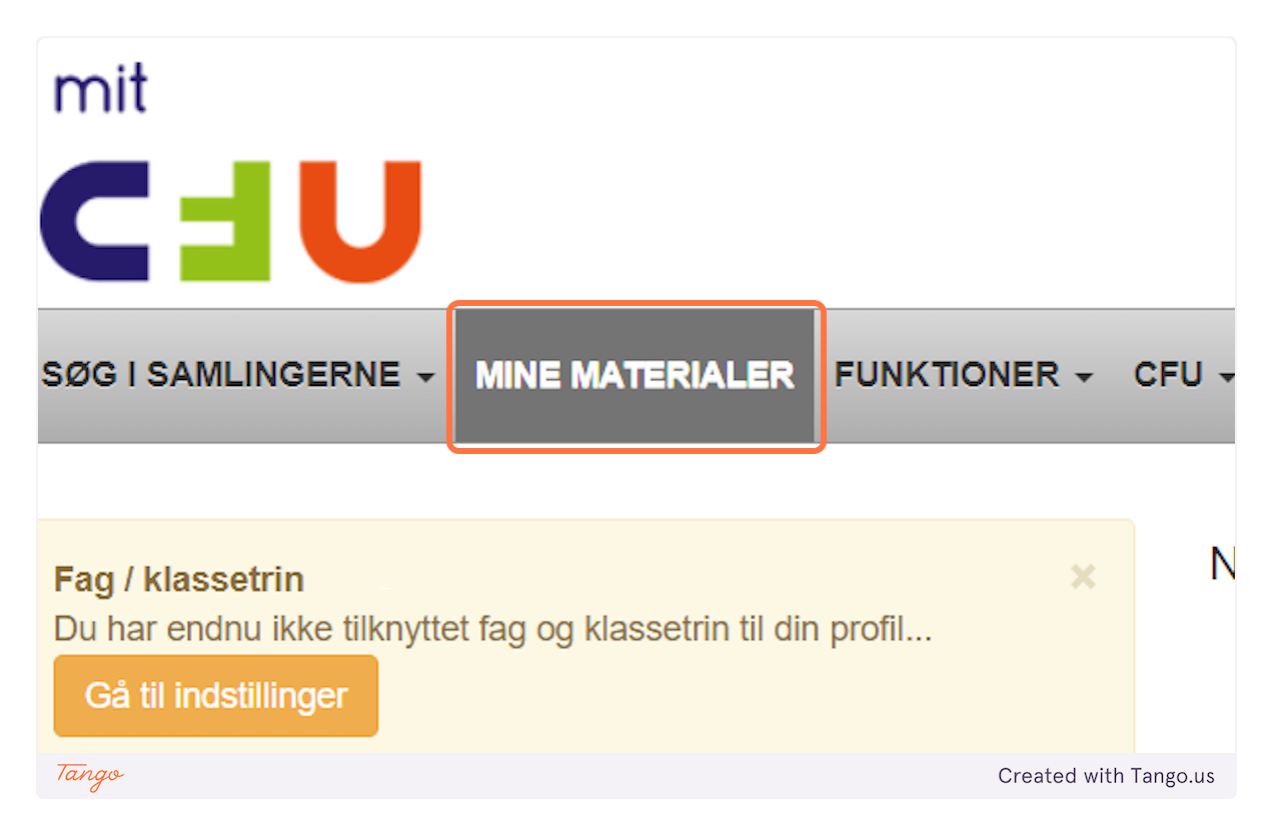

## 21. Klik på: "Streaming spillefilm" tooruk

| arndommens gade            | Streaming spillefilm | 3490384 | (Mig se          |
|----------------------------|----------------------|---------|------------------|
| arndommens gade            | Streaming spillefilm | 3490406 | (Mig se          |
| rnet Ninja 1               | Lydbog               | 3490522 | (Mig se          |
| 2                          | Streaming spillefilm | 3490860 | 2 stk.           |
| ookinger                   |                      |         |                  |
| n digitale bookinger at vi | se                   |         |                  |
| Tango                      |                      | Create  | ed with Tango.us |

## 22. Klik på: "Annuller lån" tooruk

| Eksamenslån:  | Nej                                                                      |
|---------------|--------------------------------------------------------------------------|
| Udlånt til:   | lla 1                                                                    |
| Afspil:       | ► Afspil filmen                                                          |
| Annuller lån: | 💼 Annuller lån                                                           |
| Bemærk:       | Undlad at skrive oplysninger i fritekstfelter, s<br>(personoplysninger). |
| Tango         | Created with Tango.us                                                    |